Photo: FIND/Katie G.Nelson

# REGISTRATION GUIDE

P.TANT

**FIND** 

CONTACT US: vbd@finddx.org VBD WEBSITE: https://vbd.finddx.org FIND WEBSITE: http://finddx.org

# INTRODUCTION

The Foundation for Innovative New Diagnostics (FIND) Virtual Biobank Directory (VBD) aims to give visibility to specimen collections hosted by other organizations or networks worldwide. This is to encourage and support commercial and academic researchers in the development and evaluation of new and existing diagnostic tests for infectious diseases in low-middleincome countries.

# **HOW TO REGISTER:**

This guide has been designed to assist you in how to register for the VBD. We have included both an overview of what to expect during the process and more detailed information for the different stages in the process. If you need more assistance, don't hesitate to contact us at <u>vbd@finddx.org</u>

# **OVERVIEW:**

#### **CHOOSE TO REGISTER AS:**

A new biobank OR a new network of resources

(1) What's the difference?

### FILL IN THE PRELIMINARY INFORMATION:

Biobank/Network name, Admin name Admin email You will receive a confirmation email

# 3

#### **CONFIRM REGISTRATION:**

Use this link in the confirmation email to complete your registration and create the profile of your biobank/network

(1) A **biobank** is any infrastructure that holds or can collect and distribute human samples and data (e.g. biobanks, bioresources, biorepositories, cohorts and clinical trials).

A **network** is a group of biobanks that have come together with some common objective or agreed standard. If you are unsure about whether to register as a biobank or network, <u>please contact us.</u>

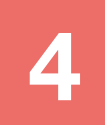

#### EDIT BIOBANK OR NETWORK GENERAL DETAILS:

DescriptionFundersContact emailCollections and the sample set detailsAddress detailsCapabilities for prospective collectionsInstitutionNetwork acceptanceServices offeredAnnual statsThe admins

# MANDATORY FIELDS

Some fields in the registration process are mandatory. You may want to collect this information before beginning the registration process:

### **BIOBANK DETAILS**

#### Name Description Contact email Address Institution

### COLLECTION

Disease status Year started Access condition Collection status Collection point Consent restriction

## SAMPLE SET

### **MATERIAL PRESERVATION DETAILS**

Sex Age range Number of donors Material type Storage temperature Microscopic assessment

# **VIRTUAL BIOBANK DIRECTORY INFRASTRUCTURE:**

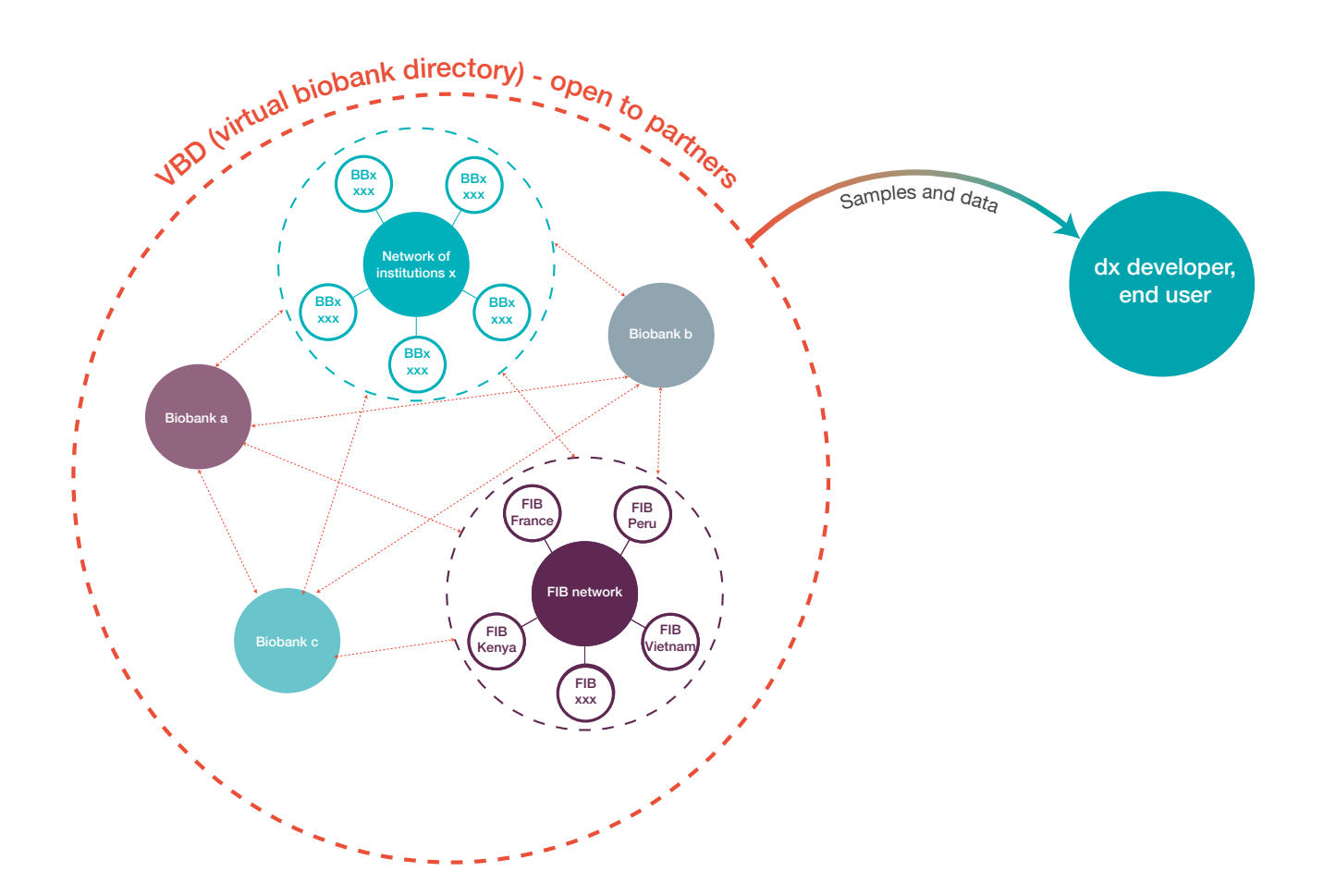

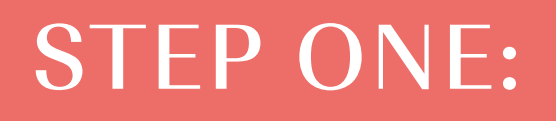

# **CREATE AN ACCOUNT**

Visit: https://vbd.finddx.org/

Click: Register

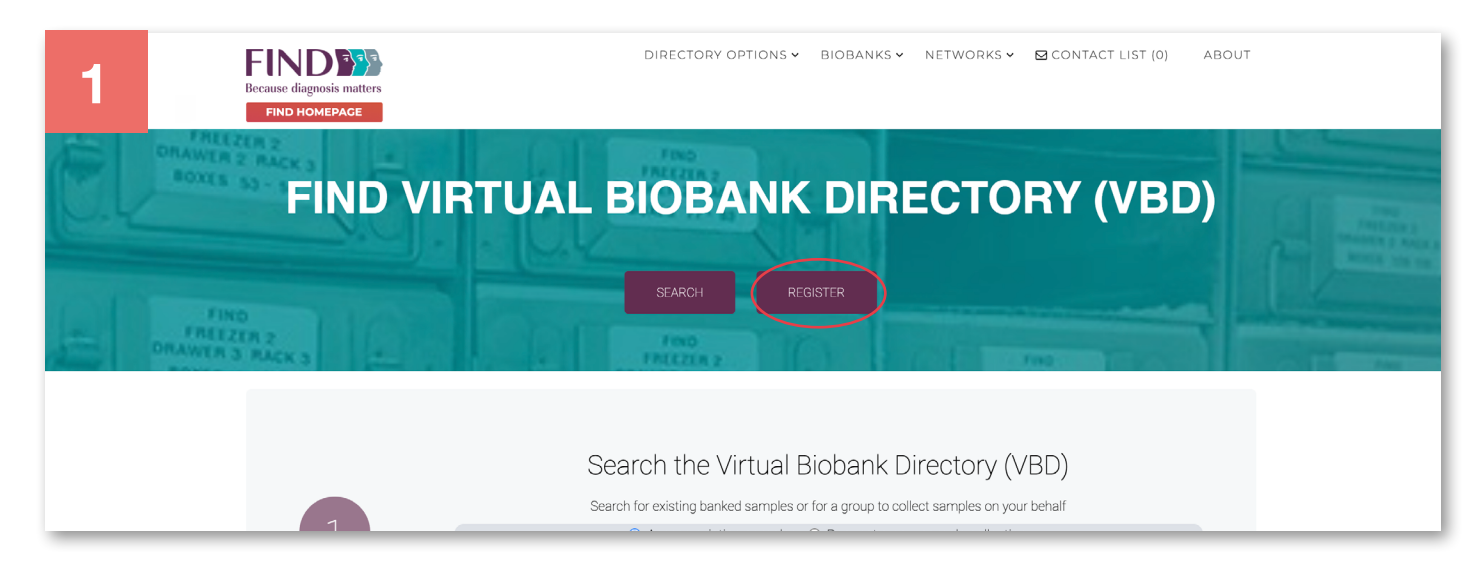

You can register as a biobank or a network by clicking on the corresponding item.

| 2                                                                                                    |                                                                                                    |  |  |  |  |
|----------------------------------------------------------------------------------------------------|----------------------------------------------------------------------------------------------------|--|--|--|--|
| REGISTER A BIOBANK                                                                                                    | REGISTER A NETWORK                                                                                         |  |  |  |  |
| A biobank is any infrastructure that holds or can collect and distribute<br>human samples and data (e.g. biobanks, bioresources, biorepositories, | A network is a group of biobanks that have come together with some<br>common objective or agreed standard. |  |  |  |  |
| cohorts and clinical trials).<br>For more information on registering please click here.                                                           | If you are unsure about whether to register a biobank or network then please contact us.                   |  |  |  |  |
|                                                                                                    |                                                                                                    |  |  |  |  |
| REGISTER A NEW BIOBANK                                                                                                    | REGISTER A NEW NETWORK OF RESOURCES                                                                        |  |  |  |  |
|                                                                                                    |                                                                                                    |  |  |  |  |

> You will be redirected to a new page to fill in preliminary information.

|   | Home / Register Biobank                     |                                                                                                    |                                           |
|---|---------------------------------------------|----------------------------------------------------------------------------------------------------|-------------------------------------------|
| 3 | Register a new b                            | iobank                                                                                             |                                           |
|   | If you have a collection of biologic below. | cal fluid samples or the ability to collect samples for diagnostic evaluations then you can add an | n overview to our database by registering |
|   | Biobank name *                              | My Blobank                                                                                         |                                           |
|   | Admin name *                                | John Smith                                                                                         |                                           |
|   | Admin email *                               | john.smith@example.com                                                                             |                                           |
|   |                                             | Register                                                                                           |                                           |
|   |                                             |                                                                                                    |                                           |

- Add the name of your biobank or network.
- Add the admin name. This is the person responsible for managing the biobank/network information.
- Add an email for the admin. It is essential that you have a direct access to this email account as it will be used for further registration steps and login to the FIND VBD.
- Later in the registration process you will have the possibility to add additional email addresses associated with your biobank/network.
- > A validation link will be emailed to you.
- Solick on the link to validate your account.

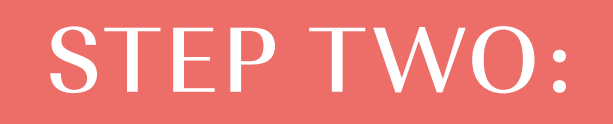

# **CREATE A PROFILE**

Complete general information about your Biobank. Mandatory information is indicated by a red asterisk.

| Home / FIB UCT / Sample re        | source details / Edit Biobank details |
|-----------------------------------|---------------------------------------|
| Edit Biobank deta                 | ails                                  |
| Name *                            | ô                                     |
| Description *                     | 8                                     |
| URL                               | 0                                     |
| Contact email *                   | ð                                     |
| Contact phone number              | 0                                     |
| L                                 | No Logo                               |
| Address Details <b>1</b><br>Addre | Select New Logo Remove Logo           |
|                                   | City *                                |
| Cou                               | Intry * Select Country *              |
| Poste                             | code *                                |

| Governance Compliance     |                                                |
|---------------------------|------------------------------------------------|
| Institution *             |                                                |
|                           |                                                |
| School / Department       |                                                |
| Ethics Committee Approval |                                                |
| Services 0                |                                                |
|                           | □ Infectious strain isolation                  |
|                           | Ability to recontact                           |
|                           | Access to the full pathology archive           |
|                           | Cell culture                                   |
|                           | Data analytics                                 |
|                           | Digital imaging                                |
|                           | Molecular Extractions                          |
|                           | Immunohistochemistry - scoring                 |
|                           | Immunohistochemistry - staining                |
|                           | Nucleic acid extraction                        |
| Services 0                |                                                |
|                           | Infectious strain isolation                    |
|                           | Ability to recontact                           |
|                           | Access to the full pathology archive           |
|                           | Cell culture                                   |
|                           | Data analytics                                 |
|                           | Digital imaging                                |
|                           | □ Molecular Extractions                        |
|                           | Immunohistochemistry - scoring                 |
|                           | Immunohistochemistry - staining                |
|                           | Nucleic acid extraction                        |
| Data sharing settings     |                                                |
|                           | Opt out of sharing data with other directories |
| Reasons for Registering 0 |                                                |
|                           | Condition for local ethics approval            |
|                           | Condition for funding                          |
|                           | Requirement set by host institution            |
|                           | Desire to make sample collections visible      |
|                           | Desire to make collection service visible      |
| Other                     |                                                |
|                           |                                                |

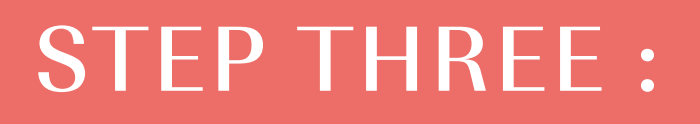

# ADD COLLECTIONS

You can add several collections to your biobank/network. For each collection added, complete the corresponding information as shown below.

|       | Home / FIB UCT     | / Collections                   |                          |                        |                                       |                   |   |                |
|-------|--------------------|---------------------------------|--------------------------|------------------------|---------------------------------------|-------------------|---|----------------|
| 1     | Biobank Details    | Admins Funde                    | rs Collections           | Capabilities           | Network Acceptance                    | Annual Stats      |   |                |
|       | COLLECTIONS        |                                 |                          |                        |                                       |                   |   | Add collection |
|       | 1 There are no co  | llections here yet. A colle     | tion is the highest leve | el of detail. Add a co | lection now.                          |                   |   |                |
|       |                    |                                 |                          |                        |                                       |                   |   |                |
|       |                    |                                 |                          |                        |                                       |                   |   |                |
|       |                    |                                 |                          |                        |                                       |                   |   |                |
| > Cli | ck on "add coll    | ection"                         |                          |                        |                                       |                   |   |                |
|       | Home / FIB UCT     | / Collections / Add o           | ollection                |                        |                                       |                   |   |                |
| 2     |                    |                                 |                          |                        |                                       |                   |   |                |
|       | Add collect        | lion                            |                          |                        |                                       |                   |   |                |
|       | A We expect you to | o ensure that this informa      | ion can be shared in th  | ne public domain.      |                                       |                   |   |                |
|       |                    | Disease status                  | •                        |                        |                                       |                   |   |                |
|       |                    |                                 |                          |                        |                                       |                   |   |                |
|       |                    | Title 🤅                         |                          |                        |                                       |                   |   |                |
|       |                    | Description                     |                          |                        |                                       |                   |   |                |
|       |                    | Decemption                      |                          |                        |                                       |                   | k |                |
|       |                    | Year started                    | •                        |                        |                                       |                   |   |                |
|       | Acces              | s condition 0*                  |                          |                        |                                       |                   |   |                |
|       |                    | ⊖ Open to ap                    | plicants                 |                        | <ul> <li>Data access only</li> </ul>  | y                 |   |                |
|       |                    | $\bigcirc$ Open in res          | ponse to specific of     | calls                  | <ul> <li>Access restricted</li> </ul> | d at present      |   |                |
|       |                    | ○ Open only                     | hrough collaborati       | on                     | <ul> <li>Closed to access</li> </ul>  | S                 |   |                |
|       | Collec             | tion type 0                     |                          |                        |                                       |                   |   |                |
|       |                    | <ul> <li>Disease sp</li> </ul>  | ecific                   |                        | <ul> <li>Longitudinal</li> </ul>      |                   |   |                |
|       |                    | ○ Case-contr                    | ol                       |                        | <ul> <li>Population-base</li> </ul>   | d                 |   |                |
|       |                    | ○ Cohort                        |                          |                        | <ul> <li>Quality control</li> </ul>   |                   |   |                |
|       |                    | ○ Cross-sect                    | onal                     |                        | $\bigcirc$ Clinical Trial             |                   |   |                |
|       | Collec             | ction status 0*                 |                          |                        |                                       |                   |   |                |
|       |                    | <ul> <li>Not-started</li> </ul> |                          |                        |                                       |                   |   |                |
|       |                    | <ul> <li>In progress</li> </ul> |                          |                        |                                       |                   |   |                |
|       |                    | <ul> <li>Completed</li> </ul>   |                          |                        |                                       |                   |   |                |
|       | Collec             | tion point 0 *                  |                          |                        |                                       |                   |   |                |
|       |                    | <ul> <li>Pre-diagno</li> </ul>  | sis                      |                        | <ul> <li>Post-diagnosis</li> </ul>    |                   |   |                |
|       |                    | ○ During diag                   | nosis                    |                        | ○ Multiple points in                  | n patient pathway |   |                |
|       |                    |                                 |                          |                        |                                       |                   |   |                |

#### Consent restriction 0 \*

- Genetic analysis restriction
- Human genetic analysis restriction
- Scope of use restriction
- Export restriction
- Disease area restriction
- Project specific restriction
- Commercial restriction

#### Associated data 0

| Data type                              | Provision time (months)                                          |
|----------------------------------------|------------------------------------------------------------------|
| Quality Data                           |                                                                  |
| ● □ Freezer temperature logs           | $\bigcirc$ Immediate $\bigcirc$ 0-3 $\bigcirc$ 3-6 $\bigcirc$ >6 |
| Quality indicators                     | $\bigcirc$ Immediate $\bigcirc$ 0-3 $\bigcirc$ 3-6 $\bigcirc$ >6 |
| Research Data                          |                                                                  |
| Biomarker datasets                     | $\bigcirc$ Immediate $\bigcirc$ 0-3 $\bigcirc$ 3-6 $\bigcirc$ >6 |
| O □ Genomic datasets                   | $\bigcirc$ Immediate $\bigcirc$ 0-3 $\bigcirc$ 3-6 $\bigcirc$ >6 |
| Annotation Data                        |                                                                  |
| Olinical records                       | $\bigcirc$ Immediate $\bigcirc$ 0-3 $\bigcirc$ 3-6 $\bigcirc$ >6 |
| ● □ Followup records                   | $\bigcirc$ Immediate $\bigcirc$ 0-3 $\bigcirc$ 3-6 $\bigcirc$ >6 |
| ❸ □ Genealogical records               | $\bigcirc$ Immediate $\bigcirc$ 0-3 $\bigcirc$ 3-6 $\bigcirc$ >6 |
|                                        | $\bigcirc$ Immediate $\bigcirc$ 0-3 $\bigcirc$ 3-6 $\bigcirc$ >6 |
|                                        | $\bigcirc$ Immediate $\bigcirc$ 0-3 $\bigcirc$ 3-6 $\bigcirc$ >6 |
| Pre-analytical data                    | $\bigcirc$ Immediate $\bigcirc$ 0-3 $\bigcirc$ 3-6 $\bigcirc$ >6 |
| Physiological/biochemical measurements | $\bigcirc$ Immediate $\bigcirc$ 0-3 $\bigcirc$ 3-6 $\bigcirc$ >6 |
| ❸ □ Primary care records               | $\bigcirc$ Immediate $\bigcirc$ 0-3 $\bigcirc$ 3-6 $\bigcirc$ >6 |
| ❶ □ Survey data                        | $\bigcirc$ Immediate $\bigcirc$ 0-3 $\bigcirc$ 3-6 $\bigcirc$ >6 |
| O □ Treatment records                  | $\bigcirc$ Immediate $\bigcirc$ 0-3 $\bigcirc$ 3-6 $\bigcirc$ >6 |
| ❶ □ Psychological data                 | ○ Immediate ○ 0-3 ○ 3-6 ○ >6                                     |
| O Participant Ethnicity                | $\bigcirc$ Immediate $\bigcirc$ 0-3 $\bigcirc$ 3-6 $\bigcirc$ >6 |
|                                        | ○ Immediate ○ 0-3 ○ 3-6 ○ >6                                     |

Cancel Create collection

# **STEP FOUR:**

# ADD SAMPLE SET DETAILS

For each collection, add and describe the sample sets.

| Home / FIB Peru / Collections / Collection / Add sam | ple set                                         |
|------------------------------------------------------|-------------------------------------------------|
| Add sample set                                       |                                                 |
| Sex * 0                                              |                                                 |
| ⊖ Male                                               |                                                 |
| ⊖ Female                                             |                                                 |
| ⊖ Unknown                                            |                                                 |
| ⊖ Both sexes                                         |                                                 |
| ○ Undifferentiated                                   |                                                 |
| Age range * 0                                        |                                                 |
| ⊖ Fetus                                              | <ul> <li>Adolescent (12 - 18 years)</li> </ul>  |
| <ul> <li>Neonate (0 - 1 month)</li> </ul>            | <ul> <li>Young adult (18 - 40 years)</li> </ul> |
| <ul> <li>Infant (1 month - 2 years)</li> </ul>       | ○ Adult (> 40 years)                            |
| <ul> <li>Young child (2 - 6 years)</li> </ul>        | ○ Data not recorded                             |
| ○ Child (6 - 12 years)                               |                                                 |
| Number of donors *                                   |                                                 |
| •                                                    | 1 - 10                                          |

You should also give details about the preservation of the samples, by clicking on the "Add details" button.

| 2 | MATERIAL PRESERVATION DETAILS                                                                             | d details |
|---|----------------------------------------------------------------------------------------------------|-----------|
|   | There are no material preservation details in this sample set yet. Add material preservation details now. |           |
|   | Cancel Create sample set                                                                                  |           |

A new window will pop up, where you will be asked to fill the material preservation details (i.e. Material Type, Storage Temperature, Microscopic Assessment).

### -IND

#### Add material preservation detail

O Bronchoalveolar lavage

Cells from non-blood

specimen type (viable)

Isolated peripheral blood

Plasma (single spun)
 Red Blood Cells

mononuclear cells (viable)

Disrupted tissue (non viable)

Material type \*

get in touch.

O Serum

O Breast milk

Buffy coat

O Cord blood

O Nasal washing

CONTACT LIST (0)

ABOUT

Please answer the following questions for each material type available for this collection. To facilitate data entry, you can copy your current answers for re-use.

O Please select the type of sample you have stored; if is not there please

Amniotic fluid

O Blood (whole)

Cells from non-blood

○ Cells from fine needle

○ Cerebrospinal fluid

O Dried whole blood

Isolated peripheral blood

Plasma (double spun)

Solid tissue (non viable)

mononuclear cells (non

specimen type (non-viable)

Buccal cells

aspirate

viable)

O Placenta

Nails

O Saliva

O Stool

○ Other

○ Urine (random)

(Derivative)

O Host genomic DNA

Host ccfRNA (Derivative)
 Pathogen RNA (Derivative)

Cell lines (Derivative)

DIRECTORY OPTIONS - BIOBANKS - NETWORKS

#### Add sample set

Home / FIB Peru / Collections / Co

#### Sex \* 🚯

- Male
- Female
- O Unknown
- Both sexes

#### ○ Undifferentiated

- Age range \* 0
- Fetus
- O Neonate (0 1 mo
- O Infant (1 month 2
- O Young child (2 6
- O Child (6 12 year
- Number of donors \*

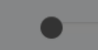

#### MATERIAL PRESERV

6 Th

O Sputum

○ Semen

- O Swab medium
- Urine (first morning)
   Isolated pathogens
- (Derivative)
- $\bigcirc$  Host cfDNA (Derivative)
- O Pathogen DNA (Derivative)
- Pathogen protein extracts (Derivative)
- Storage Temperature \*
- ${\ensuremath{\textcircled{0}}}$  Select how the samples are currently stored. If there is something missing please contact us.
  - RT
     -35°C to -18°C
- -85°C to -60°C
   <-135°C</li>
  - Liquid nitrogen

#### Microscopic Assessment \*

O For samples examined by a pathologist. Please select if the sample type selected above contains (affected) or does not contain (non-affected) the disease referenced in this collection. If the sample is not examined by a pathologist, please mark N/A.

#### Affected

- $\bigcirc$  Non-affected
- Not applicable

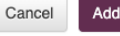

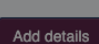

# **STEP FIVE:**

# ADD CAPABILITIES

Complete information about your ability to prospectively collect samples, based on disease, consent, how many sample donors you expect approximately at a usual timeframe of a collection, other associated data and the amount of time necessary to provide that data.

|   | Home / FIB Peru / Capabilities                                                          |                |
|---|-----------------------------------------------------------------------------------------|----------------|
| 1 | Biobank Details Admins Funders Collections Capabilities Network Acceptance Annual Stats |                |
|   | CAPABILITIES                                                                            | Add capability |
|   | There are no capabilities here yet. Add a capability now                                |                |
|   |                                                                                         |                |

Fill the requested information at the Add capability step.

| Home / FIB Peru / C | capabilities / Add capa | ability                                                       |                                                                  |  |
|---------------------|-------------------------|---------------------------------------------------------------|------------------------------------------------------------------|--|
| Add capabili        | ty                      |                                                               |                                                                  |  |
| C                   | Disease status 🚯 *      |                                                               |                                                                  |  |
|                     | Protocols 0             | <ul> <li>Bespoke consent form</li> <li>Bespoke SOP</li> </ul> |                                                                  |  |
| Annual don          | or expectation          | e.g. 120                                                      |                                                                  |  |
| Associa             | ated data 0             |                                                               |                                                                  |  |
|                     | Data type               |                                                               | Provision time (months)                                          |  |
|                     | Quality Data            |                                                               |                                                                  |  |
|                     | 0 🗆 Freezer tempe       | rature logs                                                   | $\bigcirc$ Immediate $\bigcirc$ 0-3 $\bigcirc$ 3-6 $\bigcirc$ >6 |  |
|                     | Quality indicate        | ors                                                           | ○ Immediate ○ 0-3 ○ 3-6 ○ >6                                     |  |
|                     | Research Data           |                                                               |                                                                  |  |
|                     | 0 🗆 Biomarker data      | asets                                                         | ○ Immediate ○ 0-3 ○ 3-6 ○ >6                                     |  |
|                     | Genomic datas           | sets                                                          | ○ Immediate ○ 0-3 ○ 3-6 ○ >6                                     |  |

| Annotation Data                     |                      |              |              |      |
|-------------------------------------|----------------------|--------------|--------------|------|
| Clinical records                    | ○ Immediate          | ○ <b>0-3</b> | O <b>3-6</b> | ○ >6 |
| • C Followup records                | ○ Immediate          | O <b>0-3</b> | O <b>3-6</b> | ○ >6 |
| G  Genealogical records             | ○ Immediate          | O <b>0-3</b> | O <b>3-6</b> | ○ >6 |
| Imaging data                        | ○ Immediate          | O <b>0-3</b> | O <b>3-6</b> | ○ >6 |
| National registries                 | $\bigcirc$ Immediate | ○ <b>0-3</b> | ⊖ <b>3-6</b> | ○ >6 |
| Pre-analytical data                 | $\bigcirc$ Immediate | ○ <b>0-3</b> | ⊖ <b>3-6</b> | ○ >6 |
| Physiological/biochemical measureme | onts O Immediate     | ○ <b>0-3</b> | ⊖ <b>3-6</b> | ○ >6 |
| • Primary care records              | $\bigcirc$ Immediate | ○ <b>0-3</b> | ⊖ <b>3-6</b> | ○ >6 |
| Survey data                         | $\bigcirc$ Immediate | ○ <b>0-3</b> | ⊖ <b>3-6</b> | ○ >6 |
|                                     | $\bigcirc$ Immediate | ○ <b>0-3</b> | ⊖ <b>3-6</b> | ○ >6 |
| • Psychological data                | $\bigcirc$ Immediate | ○ <b>0-3</b> | ⊖ <b>3-6</b> | ○ >6 |
| Participant Ethnicity               | $\bigcirc$ Immediate | ○ <b>0-3</b> | ⊖ <b>3-6</b> | ○ >6 |
| Microbiological results             | $\bigcirc$ Immediate | ○ <b>0-3</b> | O <b>3-6</b> | ○ >6 |
| Ca                                  | Create capability    |              |              |      |

# REFERENCE GUIDE TO: FIELD DESCRIPTIONS

CONTACT US: vbd@finddx.org VBD WEBSITE: https://vbd.finddx.org FIND WEBSITE: http://finddx.org

| BIOBANK DETAIL                                                                                                    | ADDITIONAL INFORMATION                                                                                          | EXAMPLE                                                                        |
|----------------------------------------------------------------------------------------------------|----------------------------------------------------------------------------------------------------|--------------------------------------------------------------------------------|
| Name                                                                                                    | What is the name of the resource you are registering? It is up to you to present your biobank the way you want. | Tuberculosis biobank                                                           |
| Description                                                                                                    | Use this for general information that is not captured in other fields. You can use as much space as needed.     | A collection of human bodily<br>fluids form Tuberculosis positive<br>patients. |
| URL                                                                                                    | If your biobank has a website or page you can include it here.                                                  | www.biobanktb.com                                                              |
| Contact email                                                                                                    | The email address that people will use to contact you.                                                          | contact@biobanktb.com                                                          |
| Contact phone number                                                                                                    | The phone number that people will use to contact you.                                                           | Tel: country code, city code,<br>number                                        |
| Logo                                                                                                    | If your biobank has a logo you can put it here and it will be displayed on the FIND VBD website.                |                                                                                |
| Address                                                                                                    | Use the address where access to the samples is based rather than where they are stored.                         | 9 Chemin des Mines, 1202,<br>Geneva, Switzerland                               |
| Institution                                                                                                    | The organization where your governance is managed.                                                              | Foundation of Innovative New<br>Diagnostics (FIND)                             |
| Ethics Committee Approval                                                                                                    |                                                                                                    |                                                                                |
| Services <ul> <li>Infectious strain isolation</li> <li>Ability to recontact</li> </ul>                                                                                                    | Check if your collections are approved by an Ethics Com                                                         | mittee (i.e. IRB)                                                              |
| <ul> <li>Access to the full pathology archive</li> <li>Cell culture</li> <li>Data analytics</li> <li>Digital imaging</li> <li>Molecular extractions</li> <li>Immunohistochemistry - scoring</li> <li>Immunohistochemistry - staining</li> <li>Nucleic acid extraction</li> </ul> | Does your biobank offer any extra services? If so indicate                                                      | e that here.                                                                   |
| Reasons for registering <ul> <li>Conditions for local ethics approval</li> <li>Condition for funding</li> <li>Requirement set by host institution</li> <li>Desire to make sample collections visible</li> </ul>                                                                  | Select the reasons for registering your sample resource w multiple reasons.                                     | with the directory. You may select                                             |

- Desire to make collection
- service visible

Other

If there is any other useful information you would like to communicate you can put it here.

| ADD COLLECTION                                                                                                    | ADDITIONAL INFORMATION                                                                                                    | EXAMPLE                                                                                                |
|----------------------------------------------------------------------------------------------------|----------------------------------------------------------------------------------------------------|----------------------------------------------------------------------------------------------------|
| Disease status                                                                                                    | We are seeking to harmonize the terms used to<br>describe diseases and have adopted <u>SNOMED CT</u> in<br>this effort. We are seeking to discuss with the domain<br>experts what terms are most relevant for certain<br>diseases. Therefore, if you do not see a relevant term<br>presented on the form, please contact us.<br>If you are collecting from healthy volunteers, use the<br>term 'Fit and Well'. | Tuberculosis                                                                                           |
| Title                                                                                                    | This is an optional field in case your collection has a specific title.                                                                                                    | TB in country X                                                                                        |
| Description                                                                                                    | Add a description of your collection.                                                                                                    | Sputum samples from<br><i>Mycobacterium tuberculosis</i><br>sputum positive patients from<br>country X |
| Year started                                                                                                    | The year when the first samples were collected.                                                                                                    | 2012                                                                                                   |
| Access condition:<br>• Open to applicants<br>• Open in response to specific calls<br>• Open only through collaboration<br>• Data access only<br>• Access restricted at present<br>• Closed to access                                                             | Please choose one of the access conditions applicable to your facility                                                                                                    |                                                                                                    |
| Collection type:<br>• Disease-specific<br>• Case-control<br>• Cohort<br>• Cross-sectional<br>• Longitudinal<br>• Population-based<br>• Quality control<br>• Clinical trial                                                                                       | Select the category that best describes your collection. please contact us.                                                                                                    | If you think a category is missing,                                                                    |
| Collection status:<br>• Not started<br>• In progress<br>• Completed                                                                                                    | Indicate your collection status.                                                                                                    |                                                                                                    |
| Collection point:<br>• Pre-diagnosis<br>• Post-diagnosis<br>• During diagnosis<br>• Multiple points in patient pathway                                                                                                    | Select the category that best describes the point in the diagnosis pathway at which your samples were collected.                                                                                                    |                                                                                                    |
| Consent restriction:<br>• Genetic analysis restriction<br>• Human genetic analysis restriction<br>• Scope of use restriction<br>• Export restriction<br>• Disease area restriction<br>• Project specific restriction<br>• Commercial restriction associated data | Please indicate any areas of research for which you do not have consent.                                                                                                    |                                                                                                    |

Associated data

| ADD SAMPLE SET                                                                                                    | ADDITIONAL INFORMATION                                                                                                    | EXAMPLE                      |
|----------------------------------------------------------------------------------------------------|----------------------------------------------------------------------------------------------------|------------------------------|
| Sex:<br>• Male<br>• Female<br>• Unknown<br>• Both sexes<br>• Undifferentiated                                                                 | Choose gender category based on the options provided.                                                                                                    | Both sexes                   |
| Age range:<br>• Fetus<br>• Neonate<br>• Infant<br>• Young child<br>• Child<br>• Adolescent<br>• Young adult<br>• Adult<br>• Data not recorded | Select the age category that best reflects the sample set.                                                                                                    | Young adult (18-40<br>years) |
| Number of donors                                                                                                    | Use the slide bar to select the approximative range of the number of donors in the sample set.                                                                                                    | 1001-3000                    |
| ADD MATERIAL<br>PRESENTATION DETAILS                                                                                                    | ADDITIONAL INFORMATION                                                                                                    | EXAMPLE                      |
| Material type                                                                                                    | Divide your sample set into the different types of material you have sampled. If you think a material type, is missing <u>please contact us</u> .                                                                                                    | Serum<br>-35°C to -18°C      |
| Storage temperature                                                                                                    | Choose appropriate temperature category based on the                                                                                                    | options provided.            |
| Microscopic assessment <ul> <li>Affected</li> <li>Non-affected</li> <li>Not applicable</li> </ul>                                             | If samples were examined by a pathologist, indicate if the sample type contains (affected) or does not contain (non-affected) the disease referenced in this collection. If the sample was not examined by a pathologist, select "Not applicable".                                                                                                    |                              |
| ADD CAPABILITY                                                                                                    | ADDITIONAL INFORMATION                                                                                                    | EXAMPLE                      |
| Disease status                                                                                                    | We are seeking to harmonize the terms used to describe diseases and have adopted <u>SNOMED CT</u> in this effort. We are seeking to discuss with the domain experts what terms are most relevant for certain diseases. Therefore, if you do not see a relevant term, <u>please contact us</u> . If you are collecting from healthy volunteers, use the term 'Fit and Well'. | Tuberculosis                 |
| Protocols<br>• Bespoke consent form<br>• Bespoke SOP                                                                                          | Select these if you can offer custom-made SOPs and consent procedures.                                                                                                    |                              |
| Annual donor expectation                                                                                                    | Provide an estimate of the number of patients from whom you collected samples and data in a year.                                                                                                    | 120                          |
| Associated data                                                                                                    | See table ADD ASSOCIATED DATA TO COLLECTION AND CAPABILITY on page 18                                                                                                    |                              |

#### ADD ASSOCIATED DATA TO COLLECTION AND CAPABILITY

#### DESCRIPTION

These fields will permit you to show what data you have and how long it would take you to provide it. Provision times are: immediate, 0 to 3 months, 3 to 6 months, or more than 6 months. If you are unable to provide any of the data listed here, do not tick anything.

| Quality data:                          |                                                                                                    |  |
|----------------------------------------|----------------------------------------------------------------------------------------------------|--|
| Freezer temperature logs               | <ul> <li>If you keep records of freezer temperatures over time.</li> </ul>                                                                                                    |  |
| Quality indicators                     | • If you keep any records that would indicate the quality of the sample or if a QMS system is followed, tick this field. It could, for example, be following an ISO protocol or checking a random sample for yield. |  |
| Research data:                         |                                                                                                    |  |
| Biomarker datasets                     | • Results of an assay of anything that can be used as an indicator of a particular disease state or some other physiological state.                                                                                 |  |
| Genomic datasets                       | Results of any genome analysis.                                                                                                    |  |
| Annotation data:                       | Data obtained from accessing clinical records.                                                                                                    |  |
| Clinical records                       | <ul> <li>Data recorded about a patient after the sample was taken.</li> </ul>                                                                                                    |  |
| • Follow up records                    | <ul> <li>Data recorded about the lines of family descent.</li> </ul>                                                                                                    |  |
| Genealogical records                   | <ul> <li>Access to images or data recorded from images.</li> </ul>                                                                                                    |  |
| Imaging data                           | <ul> <li>Data obtained from national registries such as NCRAS.</li> </ul>                                                                                                    |  |
| National registries                    | Data obtained from pathology records.                                                                                                    |  |
| Pre-analytical data                    | Assay results.                                                                                                    |  |
| Physiological/biochemical measurements | <ul> <li>Data obtained from accessing primary care records.</li> </ul>                                                                                                    |  |
| Primary care records                   | <ul> <li>Results from any surveys the participants were involved in</li> </ul>                                                                                                    |  |
| Survey data                            | Data obtained from accessing treatment records.                                                                                                    |  |
| Psychological data                     | <ul> <li>Data obtained from accessing psychological records.</li> </ul>                                                                                                    |  |
| Participant ethnicity                  | Ethnicity of the participant.                                                                                                    |  |

• Microbiological indicators associated to the samples.

Microbiological results